УТВЕРЖДЕНО ПФНА.501410.001 34-ЛУ

### СИСТЕМА ЗАЩИТЫ ИНФОРМАЦИИ В ВИРТУАЛЬНЫХ ИНФРАСТРУКТУРАХ

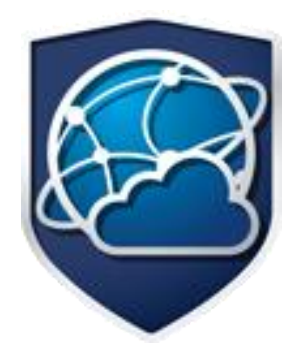

# **Dallas Lock**

(версия 5.87.1695.0)

## Руководство оператора (пользователя)

ПФНА.501410.001 34

Листов 12

### Содержание

| СОДЕРЖАНИЕ |      |                                            |    |
|------------|------|--------------------------------------------|----|
| B          | ЗЕЛЕ | НИЕ                                        | 3  |
| TE         |      | НЫ И СОКРАШЕНИЯ                            | 4  |
| 1.         | ОБЦ  | ИЕ СВЕДЕНИЯ О СИСТЕМЕ ЗАЩИТЫ               | 6  |
|            | 1.1  | Назначение системы защиты                  | 6  |
|            | 1.2  | Условия работы                             | 6  |
| 2.         | вхо  | Д НА ЗАЩИЩЕННЫЙ КОМПЬЮТЕР                  | 8  |
|            | 2.1  | Вход в операционную систему                | 8  |
|            | 2.2  | Ошибки, возникающие при входе              | 9  |
| 3.         | 3AB  | ЕРШЕНИЕ СЕАНСА РАБОТЫ                      | 10 |
|            | 3.1  | Завершение работы                          |    |
|            | 3.2  | Смена пользователя                         | 10 |
| 4.         | CME  | НА ПАРОЛЯ                                  |    |
| 5.         | дог  | ОЛНИТЕЛЬНЫЕ ВОЗМОЖНОСТИ                    | 12 |
|            | 5.1  | Работа с логами                            |    |
|            | 5.2  | Работа с отчетом о параметрах безопасности | 12 |

### введение

Система защиты информации в виртуальных инфраструктурах **Dallas Loc**k включает в себя следующие компоненты:

- ядро системы защиты информации в виртуальных инфраструктурах (далее Ядро СЗИ ВИ);
- агент DL KVM для гипервизора KVM;
- агент DL oVirt Engine для CB oVirt;
- агент DL oVirt Host для гипервизора oVirt;
- агент DL zVirt Engine для CB zVirt;
- агент DL zVirt Host для гипервизора zVirt;
- агент DL RedVirt Engine для СВ РЕД Виртуализация;
- агент DL RedVirt Host для гипервизора РЕД Виртуализация;
- агент DL HOSTVM Engine для CB HOSTVM;
- агент DL HOSTVM Host для гипервизора HOSTVM.

Ядро **СЗИ ВИ** представляет собой компонент Центра управления **СЗИ ВИ Dallas Lock**, обеспечивающий защиту серверов виртуализации посредством взаимодействия с агентами DL. Реализовано в виде службы.

В руководстве содержатся сведения, необходимые пользователю для работы на компьютерах с установленными компонентами защиты СЗИ ВИ.

Руководство подразумевает наличие у пользователя навыков работы с Linux-подобными системами.

В руководстве представлены элементы веб-интерфейса СЗИ ВИ.

### ТЕРМИНЫ И СОКРАЩЕНИЯ

Некоторые термины, содержащиеся в тексте руководства, уникальны для СЗИ ВИ, другие используются для удобства, третьи выбраны из соображений краткости.

Термины компьютер и ПК считаются эквивалентными и используются в тексте руководства.

#### Принятые сокращения

| Сокращение                | Полная формулировка                                                                                                    |
|---------------------------|----------------------------------------------------------------------------------------------------|
| BIOS                      | базовая система ввода-вывода, реализованная в виде микропрограмм,<br>записанных в ПЗУ (постоянное запоминающее устройство) компьютера.<br>Это — первая программа, которую компьютер использует сразу же после<br>включения. Задача — опознать устройства (процессор, память, видео,<br>диски и т. д.), проверить их исправность, инициировать |
| ESXi                      | гипервизор ESXi. Средство виртуализации VMware vSphere                                                                                                    |
| HOSTVM Engine             | средство мониторинга и управления вычислительными узлами, хранилищами, сетями и виртуальными машинами. Далее по тексту — сервер виртуализации HOSTVM (CB HOSTVM)                                                                                                    |
| HOSTVM Host               | вычислительный узел (гипервизор), на котором выполняются ВМ, а также<br>могут быть размещены локальные хранилища. Далее по тексту —<br>гипервизор HOSTVM                                                                                                    |
| FQDN                      | Fully Qualified Domain Name. Доменное имя, которое не имеет<br>неоднозначностей в определении. FQDN включает в себя доменные имена<br>родительских доменов иерархии DNS                                                                                                    |
| KVM                       | Kernel-based Virtual Machine. Программное решение, обеспечивающее виртуализацию в среде Linux                                                                                                    |
| oVirt Engine              | средство мониторинга и управления вычислительными узлами, хранилищами, сетями и виртуальными машинами. Далее по тексту — сервер виртуализации oVirt (CB oVirt)                                                                                                    |
| oVirt Host                | вычислительный узел (гипервизор), на котором выполняются BM, а также<br>могут быть размещены локальные хранилища. Далее по тексту —<br>гипервизор oVirt                                                                                                    |
| RedVirt Engine            | средство мониторинга и управления вычислительными узлами, хранилищами, сетями и виртуальными машинами. Далее по тексту — сервер виртуализации RedVirt (CB RedVirt)                                                                                                    |
| RedVirt Host              | вычислительный узел (гипервизор), на котором выполняются BM, а также могут быть размещены локальные хранилища. Далее по тексту — гипервизор RedVirt                                                                                                    |
| vCSA                      | VMware vCenter Server Appliance. Сервер управления средством виртуализации ESXi (vCenter на виртуальной машине на базе OC Photon)                                                                                                    |
| VMware vSphere            | платформа (среда) виртуализации серверов/рабочих станций с<br>возможностями согласованного управления виртуальными центрами<br>обработки данных                                                                                                    |
| zVirt Engine              | средство мониторинга и управления вычислительными узлами, хранилищами, сетями и виртуальными машинами. Далее по тексту — сервер виртуализации zVirt (CB zVirt)                                                                                                    |
| zVirt Host                | вычислительный узел (гипервизор), управляющий физическими хостами<br>виртуализации, доменами данных, кластерами, виртуальными машинами<br>и предоставляющая администратору интерфейс управления. Далее по<br>тексту – гипервизор zVirt                                                                                                    |
| Агент DL HOSTVM<br>Engine | компонент защиты сервера виртуализации HOSTVM                                                                                                    |

| Агент DL HOSTVM<br>Host                | компонент защиты гипервизора HOSTVM                                                                                             |  |  |  |
|----------------------------------------|----------------------------------------------------------------------------------------------------|--|--|--|
| Агент DL KVM                           | компонент защиты гипервизора KVM                                                                                                |  |  |  |
| Агент DL oVirt<br>Engine               | компонент защиты сервера виртуализации oVirt                                                                                    |  |  |  |
| Агент DL oVirt Host                    | компонент защиты гипервизора oVirt                                                                                              |  |  |  |
| Агент DL RedVirt<br>Engine             | компонент защиты сервера виртуализации RedVirt                                                                                  |  |  |  |
| Агент DL RedVirt<br>Host               | компонент защиты гипервизора RedVirt                                                                                            |  |  |  |
| Агент DL zVirt<br>Engine               | компонент защиты сервера виртуализации zVirt                                                                                    |  |  |  |
| Агент DL zVirt Host                    | компонент защиты гипервизора zVirt                                                                                              |  |  |  |
| Гипервизор                             | программа или аппаратная схема, обеспечивающая или позволяющая одновременное, параллельное выполнение нескольких ОС на одном ТС |  |  |  |
| OC                                     | операционная система                                                                                                    |  |  |  |
| ПК                                     | персональный компьютер                                                                                                    |  |  |  |
| Центр управления<br>СЗИ ВИ Dallas Lock | совокупность программных компонентов АУД и Ядра <b>СЗИ ВИ</b> , управляемая с помощью Консоли                                   |  |  |  |

### 1. ОБЩИЕ СВЕДЕНИЯ О СИСТЕМЕ ЗАЩИТЫ

#### 1.1 Назначение системы защиты

Система защиты информации в виртуальных инфраструктурах «**Dallas Lock**» предназначена для защиты среды виртуализации на базе технологий vSphere (vCenter for Windows 5.5, 6.0, 6.5, 6.7 и vCSA 6.5, 6.7, 7.0, 8.0 совместно с ESXi<sup>1</sup> аналогичной версии), Windows Server (Hyper-V) (версий 2012, 2012 R2, 2016, 2019)<sup>2</sup>, KVM, использующей библиотеки libvirt (версии не ниже 4.5.0) в качестве инструмента управления гипервизором, oVirt (версия 4.4.х) и Виртуализация zVirt (версий 3.0, 3.1, 3.3, 4.0<sup>3</sup>, 4.1, 4.2<sup>4</sup>), РЕД Виртуализация 7.3 и HOSTVM от несанкционированного доступа при работе в многопользовательских автоматизированных системах (AC), государственных информационных системах, в автоматизированных системах управления, информационных системах персональных данных и при защите значимых объектов критической информационной инфраструктуры.

В соответствии с требованиями безопасности предприятия лицами, ответственными за установку и эксплуатацию **СЗИ ВИ**, настраиваются соответствующие параметры и политики безопасности, механизмы которых реализованы в **СЗИ ВИ**. Подробное описание настройки механизмов администрирования **СЗИ ВИ** содержится в документе ПФНА.501410.001 РЭ «Руководство по эксплуатации».

Оператором (пользователем) **СЗИ ВИ** является пользователь, осуществляющий ввод и обработку информации любыми программными средствами на персональном компьютере, на котором установлен один из компонентов **СЗИ ВИ**.

#### 1.2 Условия работы

#### 1.2.1 Данные учетной записи

Чтобы получить доступ к веб-интерфейсу **СЗИ ВИ**, необходимо иметь зарегистрированную в **СЗИ ВИ** учетную запись. Регистрация учетных записей осуществляется администратором безопасности. Учетная запись пользователя, зарегистрированного в **СЗИ ВИ**, имеет следующие атрибуты, которые необходимы непосредственно для входа на веб-интерфейс (авторизации):

| Основные    |                                                                                                    |  |  |  |  |  |  |
|-------------|----------------------------------------------------------------------------------------------------|--|--|--|--|--|--|
| Имя (логин) | За пользователем закрепляется условное имя (идентификатор), необходимое для идентификации его в системе защиты                                                                 |  |  |  |  |  |  |
| Пароль      | Пользователю сообщается пароль, который необходим для подтверждения того, что именно он является пользователем, зарегистрированным под этим именем (происходит аутентификация) |  |  |  |  |  |  |

Чтобы приступить к работе на компьютере, необходимо:

- 1. Уточнить у администратора безопасности все авторизационные данные для входа на защищенный компьютер.
- 2. Запомнить свое имя в системе защиты и пароль.
- 3. Никому не сообщать пароль.

Авторизация пользователя осуществляется при каждом входе.

При вводе имени и пароля необходимо соблюдать следующие правила:

- для имени:
  - а. максимальная длина имени 300 символов;
  - b. имя может содержать латинские символы, символы кириллицы, цифры и специальные символы;

<sup>&</sup>lt;sup>1</sup> Для защиты среды виртуализации на базе гипервизора ESXi 5.5 необходимо применять сертифицированную версию изделия **СЗИ ВИ Dallas Lock 376.3**. Для защиты среды виртуализации на базе гипервизора ESXi 6.0, 6.5, 6.7 совместно с CB vCenter for Windows 6.0, 6.5, 6.7 необходимо применять сертифицированную версию изделия **СЗИ ВИ Dallas Lock 4.68**.

<sup>&</sup>lt;sup>2</sup> Для защиты среды виртуализации на базе гипервизора Windows Server (Hyper-V) (версий 2012, 2012 R2, 2016, 2019) необходимо применять сертифицированную версию изделия **СЗИ ВИ Dallas Lock 4.68**.

<sup>3</sup> Для защиты среды виртуализации zVirt версий 3.0, 3.1, 3.3, 4.0 необходимо применять сертифицированную версию изделия СЗИ ВИ Dallas Lock 4.68.

<sup>4</sup> При работе с платформой виртуализации zVirt 4.2 поддерживается только конфигурации с использованием провайдера по умолчанию - AAA-JDBC.

- с. разрешается использовать различные регистры клавиатуры, при этом регистр не учитывается, то есть заглавные и прописные буквы воспринимаются как одинаковые (User и user являются одинаковыми именами).
- для пароля:
  - а. пароль может содержать латинские символы, символы кириллицы, цифры и специальные символы;
  - b. разрешается использовать различные регистры клавиатуры, при этом нужно помнить, что заглавные и прописные буквы воспринимаются как различные (Password и password являются разными паролями).

#### 1.2.2 Права для работы под учетной записью

Также необходимо выяснить у администратора безопасности, какими именно правами и привилегиями обладает оператор (пользователь), к каким ресурсам может иметь доступ и с какими программами и приложениями работать.

Во всех сложных ситуациях, связанных с работой **СЗИ ВИ**, которые оператор (пользователь) не в состоянии разрешить самостоятельно, необходимо обращаться к администратору. Так, в частности, если имеющихся прав доступа к ресурсам недостаточно для эффективного выполнения должностных обязанностей (запрещающие сообщения), необходимо обратиться к администратору безопасности или другому должностному лицу, отвечающему за распределение прав доступа к ресурсам компьютера и сети.

### 2. ВХОД НА ЗАЩИЩЕННЫЙ КОМПЬЮТЕР

#### 2.1 Вход в операционную систему

При загрузке компьютера, на который установлен один из компонентов **СЗИ ВИ**, в зависимости от OC, появляется экран приветствия (приглашение на вход в операционную систему) (рис. 1).

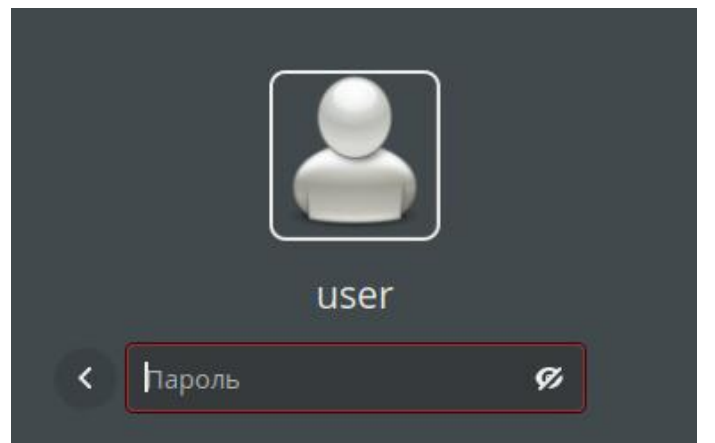

Рис. 1. Экран приветствия в ОС RedOS

Для входа на компьютер, с установленным **СЗИ ВИ**, каждому оператору (пользователю) предлагается выполнить следующую последовательность шагов.

- 1. Заполнить поле имени пользователя, под которым он зарегистрирован в системе защиты. В зависимости от настроек в этом поле может оставаться имя пользователя, выполнившего вход последним.
- 2. Ввести пароль. При вводе пароля, поле для ввода является текстовым. Однако на экране вместо символа, соответствующего каждой нажатой клавише, появляется символ «●» (точка). При вводе пароля следует помнить, что строчные и прописные буквы различаются. Допущенные ошибки при вводе исправляются так же, как и при заполнении текстового поля.
- 3. Нажать кнопку Enter.

После нажатия кнопки **Enter** осуществляется проверка наличия в системе защиты зарегистрированного пользователя с указанным именем. После чего проверяется правильность указанного пользователем пароля. В случае успеха проверки пользователю разрешается вход.

Для входа в веб-консоль **СЗИ ВИ**, каждому оператору (пользователю) предлагается выполнить следующую последовательность шагов.

- **1.** Заполнить поле имени пользователя, под которым он зарегистрирован в системе защиты. В зависимости от настроек в этом поле может оставаться имя пользователя, выполнившего вход последним.
- 2. Ввести пароль. При вводе пароля, поле для ввода является текстовым. Однако на экране вместо символа, соответствующего каждой нажатой клавише, появляется символ «●» (точка). При вводе пароля следует помнить, что строчные и прописные буквы различаются. Допущенные ошибки при вводе исправляются так же, как и при заполнении текстового поля (Рис. 2).

| СЗИ ВИ<br>Вход в веб-консоль |      |
|------------------------------|------|
| _ Логин                      |      |
| auditor                      | 2    |
| Пароль                       | ଷ    |
|                              | Вход |

Рис. 2. Экран входа в веб-интерфейс СЗИ ВИ

3. Нажать на клавиатуре Enter или на интерфейсе кнопку Вход.

#### 2.2 Ошибки, возникающие при входе

Попытка входа оператора (пользователя) в веб-интерфейс, на который установлен **СЗИ ВИ**, может быть неудачной, к чему приводит ряд событий. При этом на экран могут выводиться сообщения о характере события или соответствующие сообщения предупреждающего характера.

Если введенный пароль неверен, то на экране появится сообщение об ошибке, после чего система защиты предоставит возможность повторно ввести имя и пароль (Рис. 3).

#### 🔊 Ошибка входа: Указан неверный пароль. (0хс000006а)

Рис. 3. Сообщение при вводе неправильного пароля

Возможна ситуация, при которой оператор (пользователь) забыл свой пароль. В этом случае он также должен обратиться к администратору, который имеет право назначить оператору (пользователю) новый пароль.

Так же при ошибочном вводе данных в поле имени могут возникнуть соответствующие сообщения (Рис. 4).

Ошибка входа: Пользователь указан неверно. (0хс000064)

#### Рис. 4. Ошибка авторизации

Администратор может отключить учетную запись, тогда при авторизации система защиты выведет соответствующее предупреждение (Рис. 5).

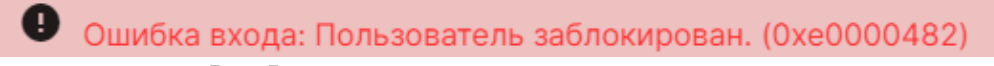

Рис. 5. Сообщение при отключенной учетной записи

В такой ситуации необходимо обратиться к администратору системы защиты.

При отключении компьютера, на котором установлен СЗИ ВИ во время авторизации может появиться предупреждение (Рис.6).

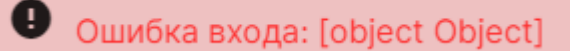

Рис.6. Предупреждение о нарушенной целостности

### 3. ЗАВЕРШЕНИЕ СЕАНСА РАБОТЫ

#### 3.1 Завершение работы

Компьютер, на котором установлен Центр управления **СЗИ ВИ Dallas Lock**, предназначен для режима беспрерывной работы. Выключение данного компьютера влечет за собой нештатную ситуацию в работе **СЗИ ВИ**.

При завершении сеанса работы оператора (пользователя) на компьютере, из которого осуществляется доступ к веб-интерфейсу **СЗИ ВИ**, выход оператора (пользователя) из системы выполняется в штатном для используемой ОС режиме. Для этого нужно (при работе в OC RedOS Murom):

- 1. Сохранить все данные и завершить работу всех приложений.
- **2.** В главное меню **С** в нижнем правом углу нажать кнопку выхода из системы **Э** и выбрать пункт **Завершить сеанс**.
- **3.** После нажатия кнопки **Завершить сеанс** сеанс текущего оператора (пользователя) будет завершен, а на экране появится диалог для повторной авторизации в ОС.

При завершении сеанса работы оператора (пользователя) в веб-интерфейсе:

- 1. Нажать на кнопку (Рис. 7).
- 2. Выбрать пункт Выход.

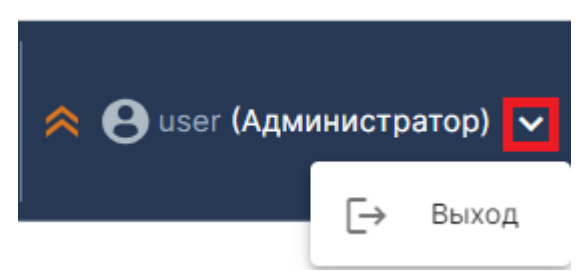

Рис. 7. Выход из веб-интерфейса СЗИ ВИ

#### 3.2 Смена пользователя

Возможно, что завершение сеанса пользователя необходимо для смены пользователя вебинтерфейса **СЗИ ВИ**, то есть для входа в систему под другой учетной записью.

Для завершения сеанса и смены пользователя достаточно выйти из веб-интерфейса, после чего зайти под новыми учетными данными.

### 4. СМЕНА ПАРОЛЯ

Оператор (пользователь) не может самостоятельно сменить свой пароль для авторизации в **СЗИ ВИ**. В этом случае он должен обратиться к администратору, который имеет право назначить оператору (пользователю) новый пароль.

В соответствии с политиками безопасности могут быть включены настройки сложности паролей. Сложные пароли при их регулярной смене снижают вероятность успешной атаки на пароль. Поэтому при смене пароля пользователю необходимо выяснить у администратора безопасности дополнительные требования для установления паролей. К таким требованиям относятся:

- максимальный срок действия пароля;
- минимальная длина пароля (количество символов);
- необходимое наличие спецсимволов (\*, #, @, %, ^, & и пр.);
- необходимое наличие строчных и прописных букв;
- необходимое наличие цифр;
- необходимое отсутствие цифры в первом и последнем символе.

### 5. ДОПОЛНИТЕЛЬНЫЕ ВОЗМОЖНОСТИ

СЗИ ВИ предоставляет пользователю несколько дополнительных возможностей, позволяющих увеличить уровень защищенности информации.

### 5.1 Работа с логами

СЗИ ВИ позволяет получать расширенные логи в случае возникновения непредвиденных инцидентов для предоставления их технической поддержке.

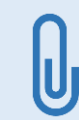

При предоставлении логов технической поддержке необходимо в сопроводительном письме предоставить подробное описание ситуации (окружение, время, порядок действий), при которой возникла та или иная нештатная ситуация (ошибка).

Для включения логов на агентах Linux (ESXi, vCSA, KVM/oVirt/zVirt/HOSTVM/RedVirt) нужно создать пустой файл в директории /tmp/ командой *touch dlneedlog* в директории /tmp/

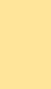

Файл пропадает после перезагрузки гипервизора/сервера виртуализации.

Далее необходимо выполнить перезапуск службы DL командой sudo systemctl restart confidentvicored

Логи агента буду расположены по пути: /etc/confident/vicored.log.

Чтобы открыть файлы логов, возможно, нужно будет выдать дополнительные права: sudo chmod 777 vicored.log.

#### 5.2 Работа с отчетом о параметрах безопасности

**СЗИ ВИ Dallas Lock** позволяет сформировать отчет в формате HTML о параметрах безопасности, содержащий перечень защищаемых объектов, список пользователей/групп и их ролей, а также параметры политик безопасности.

Для создания отчета необходимо открыть дополнительное меню Консоли, выбрать пункт **Отчет о** параметрах безопасности СЗИ ВИ и нажать Сгенерировать, после чего дождаться построения отчета. Затем в пункте **Отчет о параметрах безопасности СЗИ ВИ** выбрать **Список отчетов** и, нажав на кнопку **±**, стоящую напротив нужного отчета, скачать его и просмотреть.

Отчет начинается с перечня атрибутов:

- «Дата построения»;
- «Имя компьютера»;
- «Название подразделения»;
- «Наименование АС»;
- «Рабочее место»;
- «Операционная система»;
- «Версия Dallas Lock»;
- «Номер лицензии Dallas Lock»;
- «Максимальное кол-во терминальных сессий»;
- «Номер системного блока».

Далее следует информация о редакции **СЗИ ВИ** («Стандартная\Расширенная»), наличии подключения к **ЕЦУ**.

Последующие разделы содержат информацию о субъектах и объектах доступа домена безопасности, включая параметры безопасности хоста с установленным ЦУ **СЗИ ВИ** и параметры элементов домена: платформы виртуализации (oVirt, vSphere, KVM), установленные агенты, роли, политики безопасности.